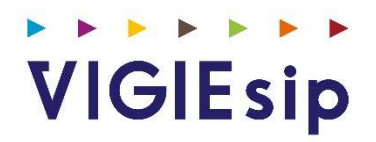

# **Profil Capitainerie**

Version 2.40.1

### Notes

# Sommaire

| PAGE 6  | Login                         | Saisie du Nom et du Mot de passe                          |
|---------|-------------------------------|-----------------------------------------------------------|
| PAGE 7  | Menu Capitainerie             | Détail des Rubriques                                      |
| PAGE 9  | Icônes<br>Liste des demandes  | Identification des Icônes<br>Liste des Demandes en cours  |
| PAGE 10 | Onglets<br>Liste des demandes | Identification des Onglets<br>Liste des Demandes en cours |
| PAGE 12 | DPQ                           | Consultation des Informations<br>Visas                    |
| PAGE 19 | DH                            | Consultation des Informations<br>Visas                    |
| PAGE 23 | DS                            | Consultation des Informations<br>Visas                    |
| PAGE 26 | Dossier escale                | Consultation/Validation                                   |
| PAGE 27 | Archives                      | Consultation                                              |

# Informations Complémentaires

| PAGE 28 | MOUVEMENTS             | Liste des d'entrées, déhalages et sorties   |
|---------|------------------------|---------------------------------------------|
| PAGE 29 | NAVIRES                | Caractéristiques des navires                |
| PAGE 30 | VALIDATION NAVIRES     | Validation des caractéristiques des navires |
| PAGE 31 | NAVIRES à QUAI         | Liste des navires à quai                    |
| PAGE 32 | DONNEES METEO ET HYDRO | Houlographe / Marégraphe                    |
| PAGE 33 | TELEVERSEMENT          | Téléversement de fichiers                   |
| PAGE 34 | PREVISIONS             | Occupation des quais                        |

# Login : Saisie du Nom et du Mot de passe

Page : Login

|                                                                                                    | VIGIE<br>SYSTEME DIMFORMATION<br>PORTUAIRE<br>Bienvenue sur VIGIEsip                                                                                                    |
|----------------------------------------------------------------------------------------------------|----------------------------------------------------------------------------------------------------|
| Entrez votre identifiant et votre mot de passe.     Identifiant:     Mot de passe:     SE CONNECTER   EFFACER    Mot de passe oublié? | Pour des raisons de sécurité, veuillez vous déconnecter et fermer votre navigateur lorsque vous<br>avez fini d'accéder aux services authentifiés.<br>Languages:<br>French English Spanish |

### 1. <u>NOTA</u>:

Les paramètres de connexion sont fournis par l'administrateur. Pour demander un nouveau mot de passe, vous pouvez cliquer sur « Mot de passe oublié ». Un email vous sera envoyé pour se faire.

### MOUVEMENTS

Liste des Demandes

Listing de toutes les demandes en cours (DPQ, DS, DH)

Navires à quai

Situation du Port Navires à Quai

Archives

Listing de toutes les escales archivées

### CAPITAINERIE

Prévisions occupation des quais

Planning d'occupation des quais

Navires

Recherche des caractéristiques d'un Navire, création d'un nouveau navire.

**Téléversement** 

Espace de téléchargement de documentation et de dépôt de fichiers de programmes d'escale

Avis aux usagers

Accès aux avis publiés sur le site du port autonome

Données Météo et Hydro

Marégraphe

**Mouvements** 

Listing des mouvements réalisés

### TABLEAUX DE BORD

Tableau de bord escale

visualisation globale des documents d'escale

### Icônes / Liste des Demandes

Identification des icônes

- I Demande réelle/réalisée
- > : Demande ferme
- 👖 : Demande prévisionnelle
- I Demande supprimée
- 🏧 : Demande prévisionnelle à moins de 48h de l'ETA
- 🖄 : Nouveau navire
- 🛱 : Diffusion non publique
- Intrée
- 🕈 : Déhalage
- Sortie

### Liste des Demandes en cours / Page : Liste des Demandes / Onglet : Info navires

| Liste des (           | semano                             | 05       |                   |                   |                  |           |              |        |                |                    |       |           |      |             |                |                         |                          |            |             |              |             |            |      |                   |
|-----------------------|------------------------------------|----------|-------------------|-------------------|------------------|-----------|--------------|--------|----------------|--------------------|-------|-----------|------|-------------|----------------|-------------------------|--------------------------|------------|-------------|--------------|-------------|------------|------|-------------------|
| Info Na               | Mol Savini Molo Savini Molo Bounds |          |                   |                   |                  |           |              |        |                |                    |       |           |      |             |                |                         |                          |            |             |              |             |            |      |                   |
| O DAPO                | 0 DAPO inter 1 004                 |          |                   |                   |                  |           |              |        |                |                    |       |           |      |             |                |                         |                          |            |             |              |             |            |      |                   |
| Genre<br>Demande<br>V | Etat<br>V                          | PAB<br>V | etwetd $\gamma$ O | Navire 🗸 🗘        | Type navire<br>♀ | Agent γ ≎ | E/D/S<br>∀ ≎ | Nb R E | Secteur 🗸 0    | Poste 🏹 🗘          | Lg Y  | la V<br>o | TE V | ¢0<br>C/D √ | Tonn. γ ♀      | March. Y O              | Provenance/Destination V | BPM<br>V 0 | visa<br>V O | Assur<br>V 0 | ISPS<br>V O | Dos<br>V 0 | MD V | Saisi<br>Détenu V |
| ۲                     | 1                                  |          | 10/03/20 10:00    | SAVANNAH          | DIVERS           | TRANSAMAG | ¢            | 1      | BAIE DES DAMES | POSTE PETROLIER    | 140.0 | 32.0      |      | т           | 1000           | PNEUMATIQUES            |                          |            | 0           | 0            | 0           | 0          | 0    |                   |
| ۲                     | Þ                                  |          | 10/03/20 22:00    | BRO ALEXANDRE     | PETROLIER        | KENUAAG   | ¢[]          | 1      | PORT PUBLIC    | GRAND QUAL4        | 183.2 | 0.0       | 5.0  | D           | 23000          | GAZOLE                  | SYDNEY (AUSYD)           |            | 0           | 0            | ٢           | 0          | 0    |                   |
|                       | Þ                                  |          | 11/03/20 08:00    | HEVANNAH          | CABOTEUR         | SMSAG     | ¢[]          |        | ILE OUEN       | MOUILLAGE PAQUEBOT | 63.0  | 0.0       | 5.0  | C/D         | 200000/1500000 | GAZOLE/AUTRES PR. CHIM. |                          |            | 0           | 0            | 0           | 0          | 0    |                   |
| ۲                     | 1                                  |          | 11/03/20 08:00    | ATLANTIC STAR     | DIVERS           | TRANSAMAG | ¢[]          | 2      | DONIAMBO       | POSTE 3/4          | 129.0 | 32.0      | 5.6  | с           | 15000          | AUTRES PR.MET.          | AUCKLAND (NZAKL)         |            | 0           | 0            | 0           | 0          | 0    |                   |
| 131                   | Þ                                  |          | 11/03/29 08:00    | DL SCORPIQ        | CABOTEUR         | CMACGMAG  | *0           |        | ILE OUEN       | MOUILLAGE PAQUEBOT | 78.0  | 0.0       | 4.0  |             |                |                         |                          |            | 0           | 0            | 0           | 0          | 0    |                   |
| ۲                     | Þ                                  |          | 11/03/20 08:00    | SOUTHERN<br>MQANA | PORTE-CONT       | TRANSAMAG | *0           | 2      | PRONY          | DIVERS HYDRO       | 126.4 | 0.0       | 5.8  |             |                |                         | BRISBANE (AUBNE)         |            | 0           | 0            | 0           | 0          | 0    |                   |

Cet onglet permet de connaître le genre de la demande (internationale ou intra-calédonienne), l'état de la demande, la date et heure de prise de pilote (PAB), l'ETA/ETD du navire annoncé, son nom, le type du navire, l'agent propriétaire de la demande, le sens, le nombre de remorqueurs demandé, le secteur, le poste à quai demandé, la longueur du navire, la largeur du navire, le tirant d'eau annoncé, les informations concernant la marchandise, le port de provenance ou destination (en fonction du sens du mouvement), le BPM (bon pour mouvement), le pictogramme DOC : si le dossier escale a été validé par l'agent (icône verte sinon rouge), le pictogramme ISPS : si la déclaration de sureté a été déposée (icône verte sinon rouge), le pictogramme MD : si la déclaration de matières dangereuses a été déposée (icône verte sinon rouge), le pictogramme ASSUR : si la case assurance a été cochée dans la demande (icône verte sinon rouge), saisi/détenu : si le navire est indiqué comme saisi ou détenu par la capitainerie, un pictogramme **I** s'affiche.

# Onglets / Liste des Demandes

Identification des onglets / Page : Liste des Demandes / Onglet : Info suivi

| Liste des c             | emand          | es                 |                   |                 |           |             |        |          |   |   |            |                |
|-------------------------|----------------|--------------------|-------------------|-----------------|-----------|-------------|--------|----------|---|---|------------|----------------|
| Info Nav                | /ires          | Info Suivi Info Mo | uvts              |                 |           |             |        |          |   |   |            |                |
| O DAPQ O DAPQ intra     |                |                    |                   |                 |           |             |        |          |   |   | Impression |                |
| Genre<br>Demande<br>V Ŷ | Etat<br>∀<br>≎ | eta/etd ♀ ≎        | Navire $arphi$ \$ | Type navire 🖓 🗘 | Pav. 🍸 🗘  | e/D/s ∀ ≎   | врм ү≎ | к        | P | R | L          | Date Maj ⋎ ≎   |
| ۲                       | ė              | 10/03/20 16:00     | SAVANNAH          | DIVERS          | ANDORRE   | <b>*</b> [  |        | N        |   |   |            | 16/03/20 21:37 |
| ۲                       | Þ              | 10/03/20 22:00     | BRO ALEXANDRE     | PETROLIER       | FRANCE    | ¢[          |        | 0        |   |   |            | 19/03/20 11:41 |
|                         | Þ              | 11/03/20 08:00     | HAVANNAH          | CABOTEUR        | FRANCE    | ÷[          |        |          |   |   |            | 10/03/20 09:23 |
| ۲                       | ė              | 11/03/20 08:00     | ATLANTIC STAR     | DIVERS          | LIBERIA   | ¢[          |        |          |   |   |            | 10/03/20 10:44 |
|                         | Þ              | 11/03/20 08:00     | DL SCORPIO        | CABOTEUR        | SINGAPOUR | ¢[          |        |          | v |   |            | 16/03/20 21:43 |
| ۲                       | Þ              | 11/03/20 08:00     | SOUTHERN MOANA    | PORTE-CONT      | SAMOA     | ه[          |        |          | v |   |            | 16/03/20 21:49 |
| ۲                       | •              | 11/03/20 08:00     | ABC SYDNEY        | BULK-CARRI      | CHYPRE    | ¢[          | ок     | v        |   |   |            | 10/03/20 15:13 |
| ۲                       | Þ              | 11/03/20 13:26     | SIANGTAN          | PORTE-CONT      | SINGAPOUR | <b>\$</b>   |        | <u>0</u> | 0 |   |            | 16/03/20 21:42 |
|                         | •              | 11/03/20 18:00     | ABC SYDNEY        | BULK-CARRI      | CHYPRE    | <b>[</b> •> | ок     | v        |   |   |            | 10/03/20 15:14 |

Cet onglet permet de connaître le genre de la demande (internationale ou intra-calédonienne), l'état de la demande, l'ETA/ETD du navire annoncé, son nom, le type de navire, le pavillon du navire, le sens, si le BPM (bon pour mouvement est OK ou non), le visa R (Remorquage), le visa P (Pilotage), le visa K (Capitainerie), le visa L (Lamanage). Un « V » de couleur violette est un visa VU (automatique dès qu'un utilisateur avec visa ouvre la demande). Un « O » de couleur verte est un visa « OK ». Un « N » de couleur rouge est un visa « NON OK ». Un commentaire a été écrit si la lettre du visa est soulignée. En passant la souris sur la lettre soulignée, le commentaire du visa s'affiche.

### Onglets / Liste des Demandes

Info Navires Info Suivi Info Mouvts O DAPQ O DAPQ intra 10 Filtre sur date 0 Manut. 🗸 ( C/D Tonn. √ √ 0 0 Provenance/Des Vemande V V 0 0 March. 🖞 🗘 Yo 10/03/20 22:00 BRO ALEXANDRE ۲ PETROLIER KENUAAG 剩 PORT PUBLIC GRAND QUAI 4 183.2 0.0 5.0 1 D 23000 GAZOLE SYDNEY (AUSYD) 0 GNP KUTO MOUILLAGE PAQ. ۲ Þ CARS CARR KENUAAG **\***I ILE DES PINS 200.0 5.0 0 12/03/20 00:00 HAVANNAH Babord imperatif 63.0 0.0 8.0 с Þ CABOTEUR KENUAAG ¢١ DONIAMBO POSTE 3/4 1500 GAZOLE LIEOU GNP 0 ۲ • 12/03/20 08:00 WIND SPIRIT PASSAGERS KENUAAG ¢[] PORT PUBLIC OUAL FED 134.0 0.0 8.0 0 CABOTEUR ILE OUEN MOUILLAGE PAQUEBOT 63.0 0.0 5.0 C/D Þ 12/03/20 10:00 HAVANNAH KENUAAG \*8 200/1500 GAZOLE/AUTRES 0 12/03/20 10:00 DL SCORPIO CABOTEUR KENUAAG 📲 ILE OUEN MOUILLAGE 78.0 0.0

Identification des onglets / Page : Liste des Demandes / Onglet : Info mouvts

Cet onglet permet de connaître le genre de la demande (internationale ou intra-calédonienne), l'état de la demande, la date et heure de prise de pilote (PAB), l'ETA/ETD du navire annoncé, son nom, le type de navire, l'agent propriétaire de la demande, le sens, le secteur, le poste à quai demandé, le bord à quai demandé, les bollards demandés, le BPM (bon pour mouvement est OK ou non), la longueur du navire, la largeur du navire, le tirant d'eau annoncé, le nombre de remorqueurs demandé, le nombre de propulseurs avant du navire, les informations concernant la marchandise, le port de provenance ou destination (en fonction du sens du mouvement), le manutentionnaire, le commentaire des participants avec visa (CAP : capitainerie, PIL : pilotage, LAM : lamanage, REM : remorquage), le commentaire de l'agent, l'indicateur de fumigation de la cargaison (cargo uniquement) et l'indicateur de demande de soutage.

## Onglets / Liste des Demandes

Identification des onglets / Page : Liste des Demandes / Onglet : Info visas

| Liste des        | deman     | les           |                |              |           |                  |                  |                  |          |            |           |      |            |           |                       |                     |                 |                 |            |          |                |                   |   |
|------------------|-----------|---------------|----------------|--------------|-----------|------------------|------------------|------------------|----------|------------|-----------|------|------------|-----------|-----------------------|---------------------|-----------------|-----------------|------------|----------|----------------|-------------------|---|
| Info Na          | vires     | Info S        | auivi Info Mou | vts Info Vis | as        |                  |                  |                  |          |            |           |      |            |           |                       |                     |                 |                 |            |          |                |                   |   |
| I Vali           | der       |               |                |              |           |                  |                  |                  |          |            |           |      |            |           |                       |                     |                 | 1               | 00         | ti Filti | re sur date    | ▼ Filtres et tris | 1 |
| Genre<br>Demande | Etat<br>∀ | PAB<br>√<br>¢ | eta/etd √ ≎    | visa         | Affichage | Navire 🍸 🗘       | Type navire<br>♀ | Agent $\gamma$ O | E/D/S    | BPM<br>∀ ≎ | Lg √<br>¢ | La V | τ.ε γ<br>¢ | Manut γ ≎ | Poste 🍸 🗘             | BaQ                 | Pilotage<br>√ ≎ | lamanage<br>√ ≎ | Remorquage | Bollards | Date Maj 🛛 🗘   | Motif RAZ 😽       | ^ |
| ۲                |           |               | 10/03/20 16:00 |              | 0         | SAVANNAH         | DIVERS           | TRANSAMAG        | *0       |            | 140.0     | 32.0 |            |           | POSTE PETROLIER       | Babord              | 0               | N               | 1          |          | 16/03/20 21:37 |                   |   |
| ۲                | Þ         |               | 10/03/20 22:00 | -            | 0         | BRQ<br>ALEXANDRE | PETROLIER        | KENUAAG          | +0       |            | 183.2     | 0.0  | 5.0        | GNP       | GRAND QUAL4           |                     | 0               | N               | 1          |          | 19/03/20 11:41 |                   |   |
|                  | Þ         |               | 11/03/20 08:00 | -            | 0         | HAVANNAH         | CABOTEUR         | SMSAG            | <b>0</b> |            | 63.0      | 0.0  | 5.0        | GNP/GNP   | MOUILLAGE<br>PAQUEBOT | Babord<br>imperatif | N               | N               |            |          | 10/03/20 09:23 |                   |   |
| ۲                | <u>e</u>  |               | 11/03/20 08:00 | -            | 0         | ATLANTIC STAR    | DIVERS           | TRANSAMAG        | <b>0</b> |            | 129.0     | 32.0 | 5.6        | MANUTRANS | POSTE 3/4             | Babord              | 0               | 0               | 2          |          | 10/03/20 10:44 |                   |   |

Cet onglet permet de connaître le genre de la demande (internationale ou intra-calédonienne), l'état de la demande, la date et heure de prise de pilote (PAB), l'ETA/ETD du navire annoncé, son nom, son type, l'agent propriétaire de la demande, le sens, le BPM, la longueur du navire, la largeur, le tirant d'eau, le manutentionnaire, le poste à quai, le bord à quai, pilotage demandé(O/N), lamanage demandé (O/N), nombre de remorqueurs demandé, la position et la date de mise à jour de la demande. Le visa peut être donné à partir de cet écran en le choisissant dans la liste déroulante et en écrivant un commentaire si besoin (petite flècheo) et en cliquant sur le bouton « Valider ». N'apparaissent dans cette liste que les navires sans visas.

Si l'ETA vient à être modifiée, les visas sont annulés et le mouvement revient dans la liste. On peut lire le motif d'annulation du visa dans la colonne « Motif RAZ ».

### **DPQ** : Création Nouvelle DPQ

| Info I          | Vavires  | Info  | Suivi Info Mouvts Info Visas |          |             |                          |  |  |  |
|-----------------|----------|-------|------------------------------|----------|-------------|--------------------------|--|--|--|
| 🔘 DA            | PQ 🚺 D   | APQ   | SN 🛛 🗐 💊                     | DH 🛄 🖬 D | H.SN        |                          |  |  |  |
| Etat<br>∀ E     | TA/ETD Y | \$    | Mouillage<br>♀ ♀             | Navire \ | <b>с≎</b> т | ype navire $~\gamma~$ \$ |  |  |  |
| Þ               | 17/09/19 | 06:30 | 1                            | MEGA ED  | PRESS       | FERRY-<br>ROULIER        |  |  |  |
| Þ               | 17/09/19 | 06:30 | )                            | PASCAL   | LOTA        | FERRY-<br>ROULIER        |  |  |  |
| N 17/00/10 07/2 |          | 07.90 |                              | NEGAE    | pocee       | FERRY-                   |  |  |  |

Page : Création de Demande de Place à Quai

Le bouton « DPQ » situé en haut à gauche de la liste des demandes permet d'accéder à la page de création d'une nouvelle demande de place à quai.

| Nom : *                     | *                | N* Lloyd : *  |                           | Nº MMSI : |                          | Call Sign :                           |          | -           |
|-----------------------------|------------------|---------------|---------------------------|-----------|--------------------------|---------------------------------------|----------|-------------|
| Navire existant             | O Nouveau navire | Navire TBN    |                           |           |                          |                                       |          |             |
| Agent : *                   | n° d'annonc      | pe : 20192366 |                           |           |                          |                                       |          |             |
| * Informations obligatoires |                  |               |                           |           |                          |                                       |          |             |
| - Informations opér         | ationnelles      |               |                           |           |                          |                                       |          |             |
| Deuxième Agent :            |                  | -             | Diffusion publique :      |           | Demande ferme :          | <b>~</b>                              |          |             |
| E.T.A. : *                  |                  |               | E.T.D. : *                |           |                          |                                       |          |             |
| Type d'escale :             |                  | <u> </u>      | Par dérogation            |           |                          |                                       |          |             |
| Poste : *                   |                  |               | a ar our og a con te      |           | Bord a quai :            |                                       |          |             |
| Informations navi           | re               |               | Lamour HT - *             |           |                          |                                       |          |             |
| T.E. été : *                |                  |               | Pavillon : *              |           | I.E max a l'arrivee : "  |                                       |          |             |
| Type navire : *             |                  |               | Provenance : *            | <b>_</b>  | Destination :            |                                       |          |             |
| - Informations serv         | ices             |               |                           |           |                          |                                       |          | =           |
| Nom du capitaine :          |                  |               |                           | _         |                          | _                                     |          |             |
| Nombre de remorqueur        | ••               |               | Pilotage :                |           | Lamanage :               |                                       |          |             |
| - Informations pass         | agers            |               |                           |           |                          |                                       |          |             |
| Nombre de passagers :       | ·                |               | Nombre d'équipage : *     |           |                          |                                       |          |             |
| embarqués :                 |                  |               | transit :                 |           | débarqués :              |                                       |          |             |
| - Informations marc         | handise          |               |                           |           |                          |                                       |          |             |
| Opération :                 |                  | -             | Nature de la marchandise  |           | Code de la marchandise : | · · · · · · · · · · · · · · · · · · · |          |             |
| Tonnage :                   |                  |               | Conditionnement :         | ×         | Port de provenance :     | ·                                     |          |             |
| Manutentionnaire :          |                  | *             | Visualisation autorisee : |           | Modification autorisee : |                                       |          |             |
| Counter .                   |                  |               | nansiane .                |           | Ajouer marchanoise       |                                       |          |             |
| Indicateur niveau de su     | reté             |               | Attestation d'assurance : |           |                          |                                       |          |             |
| navire : *                  | 1                |               |                           |           |                          |                                       |          |             |
| Visite navire : *           |                  |               |                           |           |                          |                                       |          |             |
| Commentaire :               |                  |               |                           |           |                          |                                       |          |             |
|                             |                  |               |                           |           |                          |                                       |          |             |
|                             |                  |               |                           |           |                          |                                       | Imprimer | Enregistrer |

### Un navire est l'objet d'une nouvelle escale :

Saisir les premières lettres du nom ou du n° OMI dans la liste « nom » pour lancer la recherche.

#### Trois situations sont à prendre en compte :

o La recherche ramène une ou plusieurs occurrences

Cliquer sur le navire souhaité

✓ La recherche reste infructueuse

Sélectionner «Nouveau navire»

 ✓ On ne connaît pas encore le nom du navire (ou on désire le laisser provisoirement anonyme)

Cocher l'option TBN

### **DPQ** : Informations Obligatoires

Page : Création de Demande de Place à Quai

LES CHAMPS OBLIGATOIRES : les champs bleutés

- E.T.A E.T.D POSTE
- Longueur HT Largeur HT
- T.e à l'arrivée T.e Eté Type navire
- Provenance Pavillon
- Manutentionnaire Courtier Transitaire (si des marchandises sont déclarées)

- Indicateur niveau de sûreté du navire (1 par défaut)
- Fumigation
- Soumis à inspection renforcée ? (dans le cas d'un navire citerne inspecté à l'arrivée au port)
- Attestation de présence à bord d'un certificat d'assurance

### ✓ NOTA 1

Si le navire vient charger ou décharger un produit, tous les champs de la zone «informations marchandises» devront être renseignés.

### 🖌 NOTA 2

Toutes les listes déroulantes permettent une recherche à auto-complétion (à la « Google »).

### ✓ NOTA 3

Toute demande de place à quai (DPQ) est à priori une « DEMANDE FERME » (cf. case à cocher en haut à droite de l'écran)

### ✓ NOTA 4

Toute demande de place à quai (DPQ) est à priori une « DEMANDE PUBLIQUE» (cf. case à cocher en haut à droite de l'écran). Les demandes non publiques ne sont pas visibles par les autres agents jusqu'à la réalisation du mouvement.

### ✓ Changement d 'Agent :

 La liste « agent autorisé » permettent de transférer à l' agent A la gestion du déhalage ou e la sortie d'un navire entré sur le compte de l' agent B.

# **DPQ : Informations Complémentaires**

Page : Création de Demande de Place à Quai

| ▼ Informations complémentaires                  |  |
|-------------------------------------------------|--|
| TE sortie                                       |  |
| - Informations pilotage                         |  |
| Nombre propulseurs AV : Nombre propulseurs AR : |  |

✓ Les infos de cette page sont facultatives :

✓ Elle comprend : le TE de sortie et les informations pilotage concernant le nombre de propulseurs.

### **DPQ** : Contrôle des Saisies

- ✓ A partir des boutons de commande au bas de ces pages on pourra :
- créer la demande de DEHALAGE (Nouvelle DH) ou la demande de SORTIE (Nouvelle DS)
- ✓ dupliquer la demande de poste à quai (copie de la demande)
- ✓ supprimer la demande (annulation)
- ✓ imprimer la demande
- ✓ accéder à la déclaration de matières dangereuses
- ✓ accéder à la déclaration de déchets
- ✓ accéder au dossier escale
- ✓ accéder à la fiche de caractéristiques du navire
- ✓ accéder à l'historique de la demande

| Informations demande Visa                                                                                               | s                        |                                                                                             |                                  |                                                                                                    |                        |       |
|----------------------------------------------------------------------------------------------------|--------------------------|---------------------------------------------------------------------------------------------|----------------------------------|----------------------------------------------------------------------------------------------------|------------------------|-------|
| Nom : * ADVENTURE OF THE SE                                                                                             | AS Nº Lloyd : * 9167     | 7227                                                                                        | N° MMSI :                        | Call Sigr                                                                                           | 1:C6SA3                | 1     |
| Agent : CORSICA FERRIES                                                                                                 | n° d'annonce :20192005   | n° d'escale :                                                                               | modifiée le :23/09/2019<br>14:50 |                                                                                                    |                        |       |
| <ul> <li>Informations obligatoires</li> </ul>                                                                           |                          |                                                                                             |                                  |                                                                                                    |                        |       |
| - Informations opération                                                                                                | nelles                   |                                                                                             |                                  |                                                                                                    |                        | -11   |
| Deuxième Agent :<br>E.T.A. : *                                                                                          | 22/09/2020 06:30         | Diffusion publique :<br>E.T.D. : *                                                          | 22/09/2020 23:00                 | Demande ferme :                                                                                     |                        |       |
| Type d' escale :<br>Poste : *                                                                                           | BOIS SACRE 2             | Par dérogation :                                                                            |                                  | Bord à quai :                                                                                       |                        |       |
| - Informations navire                                                                                                   |                          |                                                                                             |                                  |                                                                                                    |                        |       |
| Longueur HT : *                                                                                                    | 311.2 😡                  | Largeur HT : *<br>Pavillon : *                                                              | 38.6 👰                           | T.E max à l'arrivée : *                                                                             | 5.0                    |       |
| Type navire : *                                                                                                    | PAQUEBOT                 | Provenance : *                                                                              | ABADIA A ISOLA (ITXYX)           | Destination :                                                                                       |                        |       |
| <ul> <li>Informations services</li> <li>Nom du capitaine :</li> <li>Nombre de remorqueurs :</li> </ul>                  |                          | Pilotage :                                                                                  |                                  | Lamanage :                                                                                          |                        |       |
| <ul> <li>Informations passager</li> <li>Nombre de passagers : *</li> <li>Nombre de passagers<br/>embarqués :</li> </ul> | 50                       | Nombre d'équipage ; *<br>Nombre de passagers en<br>transit :                                | 5                                | Nombre de passager<br>débarqués :                                                                   |                        |       |
| - Informations marchan                                                                                                  | dise                     |                                                                                             |                                  |                                                                                                    |                        |       |
| Opération :<br>Tonnage :<br>Manutentionnaire :<br>Courtier :                                                            |                          | Nature de la marchandise<br>Conditionnement :<br>Visualisation autorisée :<br>Transitaire : |                                  | Code de la marchandise :<br>Port de provenance :<br>Modification autorisée :<br>Ajouter marchandise |                        |       |
| Informations sécurité<br>Indicateur niveau de sureté<br>navire :*                                                       | 1                        | Attestation d'assurance :                                                                   |                                  |                                                                                                    |                        | Ī     |
| Matières dangereuses ou pol                                                                                             | uantes Déchets Dossier e | escale Historique                                                                           | Nouvelle DH Nouvelle DS          | Dupliquer Supprimer                                                                                 | Imprimer Encenstrer An | muler |

#### Page : Demande de Place à Quai

# DPQ : Matières Dangereuses

Page : Création de Demande de Place à Quai

### La déclaration est accessible depuis la DPQ :

Le bouton « Matières Dangereuses ou Polluantes » ouvre l'écran ci-dessus.

### ✓ NOTA

Les champs bleutés sont obligatoires. Les informations demandées correspondent à celles de la FAL7.

### DPQ : Visas

#### Visas / Page : Demande de place à quai

| Informations demande Visas                              |                                       |                                |                  |
|---------------------------------------------------------|---------------------------------------|--------------------------------|------------------|
| Nom: * MEGA SMERALDA                                    | N° Lloyd : * 8306486                  | N° MMSI: 247228600             | Call Sign : ICIU |
| Identification de la demande<br>Agent : CORSICA FERRIES | n° d'annonce : 20192108 n° d'escale : | modifiée le : 23/09/2019 10:54 | 8                |
| Demande ferme :                                         | Bon pour mouvement :                  |                                |                  |
| Visas                                                   |                                       |                                |                  |
| Capitainerie                                            | Visa : OK<br>Commentaire :            | Date : 23/08/2019 10:58        | 3                |
| Remorquage                                              | Visa :                                | Date :                         |                  |
| Pilotage                                                | Visa :                                | Date :                         |                  |
| Exploitant                                              | Visa :                                | Date :                         |                  |
| Lamanage                                                | Visa :                                | Date :                         |                  |
| Marine Nationale                                        | Visa :<br>Commentaire :               | Date :                         |                  |

Un visa OK ou NOK peut être donné en cliquant sur modifier, ainsi qu'un commentaire. Le bouton Historique permet de visualiser toutes les actions réalisées sur la demande. Le visa OK donne accès à la case à cocher « BON POUR MOUVEMENT ».

### **DH : Informations Obligatoires**

### Demande de déhalage (DH): Changement de Poste

### Page : Création de Demande de déhalage

| Nom : * MEGA EXPRESS                                                                                                    | N* Lloyd : * 9203174                                                                        | N* MM SI : 247013400                                                                           | Call Sign : IBPR     |
|----------------------------------------------------------------------------------------------------|---------------------------------------------------------------------------------------------|------------------------------------------------------------------------------------------------|----------------------|
| Agent : * CORSICA FERRIES   n* d'annonce : 20192                                                                                                    | 2132 nº d'escale :                                                                          |                                                                                                |                      |
| ▼ Informations obligatoires                                                                                                    |                                                                                             |                                                                                                |                      |
| Informations opérationnelles Deuxième Agent : Date fin opérations commerciales : Date fin opérations Commerciales : Date fin opérations Commerciales : Date fin opérations Commerciales : Date fin opérations Date fin opérations | Demande ferme :<br>ETD : *                                                                  | 30.09:19 0 21:00                                                                               |                      |
| Informations poste depart Poste de départ : * FOURNEL                                                                                                    | Bord à quai :                                                                               |                                                                                                |                      |
| Longueur HT : * 178.30                                                                                                    | Largeur HT : *                                                                              | 24.80 Pavillon : *                                                                             | ITALIE               |
| Informations poste arrivee  T.E. max départ : *  Poste d'arrivée : *  Bord à quai :                                                                                                    | Par dérogation :                                                                            | Objet de l'occupation d<br>poste :                                                             | ·                    |
| Informations services                                                                                                    | Pilotage :                                                                                  | Lamanage :                                                                                     |                      |
| Informations marchandise     Opération :     Tonnage :     Manutentionnaire :     Courtier :                                                                                                    | Nature de la marchandise<br>Conditionnement :<br>Visualisation autorisée :<br>Transilaire : | Code de la marchandis<br>Port de provenance :<br>Modification autorisée<br>Ajouter marchandise |                      |
| Commentaire :                                                                                                    |                                                                                             |                                                                                                |                      |
| Informations complémentaires                                                                                                    |                                                                                             |                                                                                                |                      |
|                                                                                                    |                                                                                             |                                                                                                |                      |
|                                                                                                    |                                                                                             |                                                                                                | Imprimer Enregistrer |

A partir des boutons de commande « Nouvelle DH » au bas de l'écran de la DPQ ou en haut à gauche de la liste des demandes, on ouvre l'écran de saisie ci-dessus.

#### LES CHAMPS OBLIGATOIRES : les champs bleutés

- E.T.D
- Longueur HT Largeur HT T.e déhalage
- Pavillon Poste d'arrivée

#### ✓ Changement d 'Agent :

 La liste « agent autorisé » permettent de transférer à l' Agent B la gestion de la sortie d'un navire entré sur le compte de l' Agent A.

### DH : Informations Complémentaires

Demande de déhalage (DH): Changement de Poste

Page : Création de Demande de déhalage

| 1 | normations complementaires |               |
|---|----------------------------|---------------|
|   | - Informations navigation  |               |
|   | T.E sortie                 | ETD suivant : |

- ✓ Les infos de cette page sont facultatives :
- ✓ Elle comprend : le TE de sortie et l'ETD suivant.

### DH : Contrôle des Saisies

# Demande de déhalage (DH): Changement de Poste

| Informations demande Vis                                                               | as                           | 100000                                                                                      |                                  |                                                                                                    |                              |
|----------------------------------------------------------------------------------------|------------------------------|---------------------------------------------------------------------------------------------|----------------------------------|----------------------------------------------------------------------------------------------------|------------------------------|
| Nom : * FLORENCE B                                                                     | N° Lloyd : *9                | 406984                                                                                      | N° MMSI :                        | Call Sig                                                                                            | gn : FNQL                    |
| Agent :WORMS TOULON<br>SAS                                                             | n® d'annonce :20199856       | nº d'escale :20190009                                                                       | modifiée le :06/09/2019<br>15:54 |                                                                                                    |                              |
| <ul> <li>Informations obligatoires</li> </ul>                                          |                              |                                                                                             |                                  |                                                                                                    |                              |
| Informations opération<br>Deuxième Agent :<br>Date fin opérations<br>commerciales :    | nnelles                      | Demande ferme :<br>ETD : *                                                                  | 30/08/2019 11:05                 |                                                                                                    |                              |
| - Informations poste de<br>Poste de départ : *                                         | MILHAUD 4                    | Bord à quai :                                                                               | Babord imperatif                 |                                                                                                    |                              |
| Informations navire                                                                    | 89.2 👰                       | Largeur HT : *                                                                              | 13.8 👰                           | Pavillon : *                                                                                        | FRANCE                       |
| Informations poste an<br>T.E max départ : *<br>Poste d'arrivée : *<br>Bord à quai :    | rivee<br>4.0<br>BOIS SACRE 2 | Par dérogation :                                                                            |                                  | Objet de l'occupation du<br>poste :                                                                 |                              |
| Informations services     Nombre de remorqueurs :                                      |                              | Pilotage :                                                                                  |                                  | Lamanage :                                                                                          |                              |
| - Informations marchan<br>Opération :<br>Tonnage :<br>Manutentionnaire :<br>Courtier : |                              | Nature de la marchandise<br>Conditionnement :<br>Visualisation autorisée :<br>Transitaire : |                                  | Code de la marchandise :<br>Port de provenance :<br>Modification autorisée :<br>Ajouter marchandise |                              |
| Commentaire : (                                                                        |                              |                                                                                             |                                  |                                                                                                    |                              |
| Informations complémentaire                                                            | 25                           |                                                                                             |                                  |                                                                                                    |                              |
| Matières dangereuses ou po                                                             | Iluantes Déchets Dossie      | r escale Historique                                                                         |                                  | Nouvelle DH                                                                                         | Supprimer Enrequetter Annule |

### ✓ A partir de la page de demande de déhalage, on pourra accéder :

- Soit à une nouvelle Demande de Déhalage (DH)
- o Soit à la Demande de Sortie

### DH : Visas

### Visas / Page : Demande de déhalage

| Informations demande Visas                               |                                                |                                |
|----------------------------------------------------------|------------------------------------------------|--------------------------------|
| Nom : * FLORENCE B                                       | N° Lloyd ; * 9406984 N° MMSI :                 | Call Sign : FNQL               |
| Identification de la demande<br>Agent : WORMS TOULON SAS | n° d'annonce : 20199856 n° d'escale : 20190009 | modifiée le : 06/09/2019 15:54 |
| Demande ferme :                                          | Bon pour mouvement :                           |                                |
| Visas                                                    | Visa: Vu                                       | Date : 06/09/2019 15:54        |
|                                                          | Sommentaire:                                   |                                |
| Remorquage                                               | Visa :<br>Commentaire :                        | Date :                         |
| Pilotage                                                 | Visa :                                         | Date :                         |
| Exploitant                                               | Visa :                                         | Date :                         |
| Lamanage                                                 | Visa :                                         | Date :                         |
| Marine Nationale                                         | Visa :                                         | Date :                         |
|                                                          |                                                |                                |

Un visa OK ou NOK peut être donné en cliquant sur modifier, ainsi qu'un commentaire. Le bouton Historique permet de visualiser toutes les actions réalisées sur la demande. Le visa OK donne accès à la case à cocher « BON POUR MOUVEMENT ».

### DS : Informations Obligatoires

Demande de sortie (DS) / Page : Création de Demande de Sortie

| Nom : * ADVENTURE OF THE SEA                                                               | S                      | N* Lloyd : * 9167227                                                                        | N* MM SI :      |                                                                                                    | Call Sign : C6SA3 |                      |
|--------------------------------------------------------------------------------------------|------------------------|---------------------------------------------------------------------------------------------|-----------------|----------------------------------------------------------------------------------------------------|-------------------|----------------------|
| Agent : CORSICA FERRIES                                                                    | n° d'annonce : 2019200 | 5 n° d'escale :                                                                             |                 |                                                                                                    |                   |                      |
| ▼ Informations obligatoires                                                                |                        |                                                                                             |                 |                                                                                                    |                   |                      |
| - Informations opérationn<br>Deuxième Agent :<br>Date fin opérations                       | elles                  | Diffusion publique :<br>ETD *                                                               | 2209/20 M 23:00 | Demande ferme :                                                                                     |                   |                      |
| commerciales :<br>E.T.A port suivant : *<br>Poste : *                                      | BOIS SACRE 2           | Bord à quai :                                                                               |                 |                                                                                                    |                   |                      |
| Informations navire     Longueur HT : *     Pavillon : *                                   | 311.20<br>BAHAMAS      | T.E à la sortie : *<br>Destination : *                                                      |                 | T.E été : *                                                                                         | 9.10              |                      |
| - Informations services                                                                    |                        |                                                                                             |                 |                                                                                                    |                   |                      |
| Nombre de remorqueurs :                                                                    |                        | Pilotage :                                                                                  |                 | Lamanage ::                                                                                         |                   |                      |
| Informations passagers     Nombre de passagers :*     Nombre de passagers     embarqués :  | 50                     | Nombre d'équipage : *<br>Nombre de passagers en<br>transit :                                | 5               | Nombre de passager<br>débarqués ;                                                                   |                   |                      |
| Informations marchandi     Opération :     Tonnage :     Manutentionnaire :     Courtier : | 50<br>V<br>V<br>V<br>V | Nature de la marchandise<br>Conditionnement :<br>Visualisation autorisée :<br>Transitaire ; |                 | Code de la marchandise :<br>Port de provenance :<br>Modification autorisée :<br>Ajouter marchandise |                   | 8                    |
| Informations sécurité Indicateur niveau de sureté navire :*                                | 1                      |                                                                                             |                 |                                                                                                    |                   |                      |
| Commentaire :                                                                              |                        |                                                                                             |                 |                                                                                                    |                   |                      |
|                                                                                            |                        |                                                                                             |                 |                                                                                                    |                   |                      |
|                                                                                            |                        |                                                                                             |                 |                                                                                                    |                   | Imprimer Enregistrer |

L'écran de saisie « DEMANDE de SORTIE » (DS) s'obtient selon le cas de deux façons différentes :

### ✓ SANS DEMANDE de DEHALAGE

L'écran de saisie s'obtient par le bouton de commande « NOUVELLE DS » de l'un des écrans de contrôle (infos obligatoires ou infos souhaitées) de la DPQ, voir copie d'écran page 13.

#### ✓ EN PRESENCE d'une DEMANDE de DEHALAGE

Ce même écran de saisie s'obtient à partir de l'écran de contrôle de la dernière demande de déhalage (si plusieurs déhalages s'enchaînent), voir copie d'écran page 19.

#### LES CHAMPS OBLIGATOIRES : les champs bleutés

- E.T.D Destination
- E.T.A port suivant
- Longueur HT T.e à la sortie
- Pavillon
- Nombre de passagers
- Nombre d'équipage
- Indicateur de sûreté du navire (1 par défaut)

### ✓ Changement d 'Agent :

 La liste « agent autorisé » permettent de transférer à l' Agent B la gestion de la sortie d'un navire entré sur le compte de l' Agent A.

### DS : Visas

### Visas / Page : Demande de sortie

| Informations demande Visas |                                       |                                |                  |
|----------------------------|---------------------------------------|--------------------------------|------------------|
| Nom : * MEGA EXPRESS THREE | N° Lloyd : * 9208083                  | Nº MMSI : 247089500            | Call Sign : IBAZ |
| Agent : CORSICA FERRIES    | n° d'annonce : 20192016 n° d'escale : | modifiée le : 23/09/2019 14:53 |                  |
| Demande ferme :            | Bon pour mouvement :                  |                                |                  |
| Visas                      |                                       |                                |                  |
| Capitainerie               | Visa : Vu<br>Commentaire :            | Date : 23/09/2019 14:53        |                  |
| Remorquage                 | Visa :                                | Date :                         |                  |
| Pilotage                   | Visa :                                | Date :                         |                  |
| Exploitant                 | Visa :                                | Date :                         |                  |
| Lamanage                   | Visa :                                | Date :                         |                  |
| Marine Nationale           | Visa :                                | Date :                         |                  |

Un visa OK ou NOK peut être donné en cliquant sur modifier, ainsi qu'un commentaire. Le bouton Historique permet de visualiser toutes les actions réalisées sur la demande. Le visa OK donne accès à la case à cocher « BON POUR MOUVEMENT ».

### Dossier escale: Consultation

Page : Dossier escale

| Dossier escale                                                              |                                             |                           |               |                 |                            |                                          |
|-----------------------------------------------------------------------------|---------------------------------------------|---------------------------|---------------|-----------------|----------------------------|------------------------------------------|
| Nom : MEGA EXPRESS THREE<br>Agent : CORSICA<br>Modifiée le : 23/09/19 14:53 | N* IMO : 5208083<br>N* d'annonce : 20192018 | MMSI :<br>Nº d'escale :   | 247089500     |                 | Call Sign :<br>N° ATP :    | IBAZ                                     |
| Liste des documents préalables à la sortie du navire dans le port           |                                             |                           |               |                 |                            | Sélectionner tous                        |
| Entrée Sortie                                                               |                                             |                           |               |                 |                            |                                          |
| EMPLACEMENT RESERVE AU REPORT DU EICHIER ANNA                               | Documents                                   |                           | Fichier       | Version         | Date fichier               | Visa                                     |
| Parcourir     Augun fichier sélectionné                                     |                                             |                           |               |                 |                            |                                          |
| E - DECLARATION GENERALE- FAL1                                              |                                             |                           | 0             |                 |                            | 0.                                       |
| Formulaire<br>Rien à déclarer :                                             |                                             |                           |               |                 |                            | Visa : Date visa :<br>Commentaire visa : |
| G - ATTESTATION DE COLLECTE DES DECHETS ET RESIDUS                          | DE CARGAISON DU NAVIRE                      |                           |               | 6 V/            |                            |                                          |
| Parcourir Aucun fichier sélectionné.                                        |                                             |                           |               |                 |                            | Visa : Date visa :<br>Commentaire visa : |
| H - DECLARATION DE MARCHANDISE - FAL 2                                      |                                             |                           |               |                 |                            |                                          |
| Formulaire<br>Rien à déclarer :                                             |                                             |                           |               |                 |                            | Visa : Date visa :<br>Commentaire visa : |
| Parcourir Aucun fichier sélectionné.                                        |                                             |                           |               |                 |                            |                                          |
| I - DECLARATION DE MATIERE DANGEUREUSE - FAL 7                              |                                             |                           | T             |                 |                            | and and a                                |
| Formulaire<br>Rien à déclarer :                                             |                                             | reprise document entrée   |               |                 |                            | Visa : Date visa :<br>Commentaire visa : |
| M - DECLARATION LISTE D'EQUIPAGE - FAL 5                                    |                                             |                           |               |                 |                            |                                          |
| Formulaire<br>Rien à déclarer :                                             |                                             | reprise document entrée   |               |                 |                            | Visa : Date visa :<br>Commentaire visa : |
| N - DECLARATION PASSAGERS - FAL 6                                           |                                             |                           |               |                 |                            |                                          |
| Formulaire<br>Rien à déclarer :                                             |                                             | reprise document entrée 📃 |               |                 |                            | Visa : Date visa :<br>Commentaire visa : |
| O - ATTESTATION D'EXONERATION DE TVA                                        |                                             |                           |               |                 |                            |                                          |
| Date début validité : 18                                                    | Date fin validité :                         |                           |               |                 |                            | Visa : Date visa :<br>Commentaire visa : |
| Parcourir Aucun fichier sélectionné.                                        |                                             |                           |               |                 |                            |                                          |
|                                                                             |                                             |                           | Supprimer Tél | êcharger Accord | l capitainerie visa déclai | rant Imprimer Enregistrer Fermer         |

### Principes généraux :

- ✓ A chaque téléversement du même type de document, ou à chaque validation de document dématérialisé, le numéro de version est incrémenté (version initiale 0).
- ✓ Les fichiers sont stockés avec leur signature électronique (afin de pouvoir vérifier que le document stocké est identique au document restitué).
- ✓ Les documents préalables à l'entrée du navire seront à fournir au plus tard 24h avant l'arrivée du navire ou au départ du dernier port s'il est à moins de 24h. Les documents préalables à la sortie du navire seront à fournir avant la sortie du navire.
- ✓ Le visa « déclarant » est global pour un sens. Il permet de verrouiller le dossier d'escale (plus d'ajout de documents ni de modifications de documents dématérialisés). Cette action permet de faire passer « au vert » le voyant de la colonne doc de la liste des demandes onglet info navires. Au moment de la pose de ce visa « déclarant », le système vérifie la présence d'un minimum de documents dans le dossier escale, à l'entrée et à la sortie (sur la base d'un choix fait par la Capitainerie, ceci est une option dépend du port dans lequel on travaille).
- ✓ Le visa OK de la Capitainerie sur un type de document ne permet plus de supprimer le fichier ou la version de fichier ni d'en ajouter. C'est un visa unitaire. Chaque visa peut être accompagné d'un commentaire.

- ✓ Le visa OK global de la Capitainerie (sur l'ensemble des lignes) ne permet plus de supprimer ou d'ajouter un fichier ou une version de fichier dans le dossier escale. Cette action permet de faire passer « au vert » le voyant de la colonne visa de la liste des demandes onglet info navires .
- ✓ La capitainerie, à l'aide d'un bouton « déclôture visa », peut annuler le visa « déclarant ». Ce bouton n'est visible que par la capitainerie et l'administrateur. Cette action est horodatée et affichée dans l'écran.
- La capitainerie, à l'aide d'un bouton « Accord Capitainerie visa déclarant», peut permettre au déclarant de pouvoir poser le visa « déclarant », malgré l'absence de certains documents du dossier escale (ceci est une option dépend du port dans lequel on travaille). Ce bouton n'est visible que par la capitainerie et l'administrateur. Cette action est horodatée et affichée dans l'écran.
- Sélection multiple : Elle permet de cocher/décocher en même temps toutes les cases à cocher associées à un fichier. Les cases à cochées associées à un document ou un fichier fonctionnent avec le bouton supprimer (pour supprimer les documents cochés) et le bouton télécharger (pour télécharger les documents cochés).
- ✓ L'administrateur Capitainerie, à l'aide d'un bouton « déclôture visa capitainerie », annule le visa « global capitainerie ». Ce bouton n'est visible que par l'administrateur. Cette action est horodatée et affichée dans l'écran.

### Archives: Consultation

#### Page : Liste des archives

| Liste des ar                    | chives           |                       |               |                    |                    |                 |                         |                       |                                |                                     |                          |                        |                     |                     |                                             |                 |                                  |                                                                       |                                                                       |                |
|---------------------------------|------------------|-----------------------|---------------|--------------------|--------------------|-----------------|-------------------------|-----------------------|--------------------------------|-------------------------------------|--------------------------|------------------------|---------------------|---------------------|---------------------------------------------|-----------------|----------------------------------|-----------------------------------------------------------------------|-----------------------------------------------------------------------|----------------|
| Annee : 2                       | 018 💌 🛙          | đ                     | 1             | 🗇 🛛 Filtre su      | r date             |                 |                         |                       |                                |                                     |                          |                        |                     |                     | Nombre                                      | d'archives cha  | argées : 16 📗                    | ▼ Filtres et tri                                                      | s    🔽 Impr                                                           | ession         |
| Année<br>de<br>l'escale<br>V \$ | N° escale<br>Ƴ * | N°<br>ďannonce<br>V ≎ | A ≎<br>N° OWI | Navire Ƴ<br>≎      | Type navire<br>♀ ♀ | Pavillon √<br>≎ | Type<br>d'escale<br>∀\$ | Longueur<br>hors tout | Largeur<br>hors<br>tout<br>√ ≎ | Tirant<br>d'eau<br>d'été<br>♀<br>\$ | Port<br>en<br>lourd<br>♀ | Agent ∀                | Entrée Ƴ            | Sortie Ƴ<br>≎       | Temps<br>occupation<br>{en<br>heures}<br>♂≎ | Mouillage<br>Ƴ≎ | Poste<br>∀ ≎                     | Produit<br>export γ∕<br>≎                                             | Produit<br>import √<br>≎                                              | Ton<br>ex<br>V |
| 2019                            | 20190001         | 20199832              | 8306498       | MEGA<br>ANDREA     | FERRY-<br>ROULIER  | ITALIE          |                         | 168.0                 | 31.6                           | 10.2                                | 3720                     | MEDOV<br>FRANCE        | 09/05/2019<br>11:11 | 09/05/2019<br>14:00 | 2                                           |                 | CABLIER<br>OUEST                 |                                                                       |                                                                       |                |
| 2019                            | 20190002         | 20199823              | 8306498       | MEGA<br>ANDREA     | FERRY-<br>ROULIER  | ITALIE          | COMMERC.                | 168.0                 | 31.6                           | 6.51                                | 3720                     | CORSICA<br>FERRIES     | 10/05/2019<br>15:00 | 30/05/2019<br>10:00 | 124 / 350                                   |                 | FOURNEL<br>/ MOLE<br>ARM<br>NORD |                                                                       |                                                                       |                |
| 2019                            | 20190003         | 20199849              | 8306486       | MEGA<br>SMERALDA   | FERRY-<br>ROULIER  | ITALIE          |                         | 168.03                | 27.64                          | 6.7                                 | 3019                     | MEDOV<br>FRANCE        | 17/05/2019<br>10:00 | 23/09/2019<br>11:03 | 3097                                        |                 | MILHAUD<br>8                     |                                                                       | Voitures<br>particulières                                             |                |
| 2019                            | 20190004         | 20199851              | 9310783       | THORCO<br>SAPPHIRE | GENERAL<br>CARGO   | SUISSE          |                         | 119.1                 | 19.6                           | 6.8                                 | o                        | WORMS<br>TOULON<br>SAS | 24/06/2019<br>10:00 | 29/06/2019<br>10:00 | 120                                         |                 | RORO                             | Camions,<br>Remorques,<br>semi-<br>remorques,<br>ensemble<br>routiers | Camions,<br>Remorques,<br>semi-<br>remorques,<br>ensemble<br>routiers | 256            |

La liste des archives charge par défaut les 2 dernières années d'escale. Pour remonter plus loin dans le temps, il faut choisir dans la liste déroulante une année antérieure à partir de laquelle on va charger les données.

La liste comporte les informations suivantes :

- année de l'escale
- numéro d'escale
- numéro OMI
- Nom du navire
- Type de navire
- Pavillon
- Longueur hors tout
- Largeur hors tout
- Tirant d'eau d'été
- Port en lourd
- Agent
- Date d'entrée
- Date de sortie
- Temps d'occupation (en heures)
- Date de mouillage
- Poste à quai
- Produit export
- Produit import

- Tonnage export
- Tonnage import
- Manutentionnaire export
- Manutentionnaire import
- Date embarquement pilote
- Date débarquement pilote
- TE entrée AV
- TE entrée AR
- TE sortie AV
- TE sortie AR
- Nb remorqueurs entrée
- Nb remorqueurs sortie
- Secteur
- Bord d'accostage
- Port de provenance
- Port de destination
- Armateur

#### En cliquant sur le nom du navire, la page détaillée de l'archive s'ouvre :

| Archive :          |                 |           |                                    |                                    |                  |             |                  |            |             |   |
|--------------------|-----------------|-----------|------------------------------------|------------------------------------|------------------|-------------|------------------|------------|-------------|---|
| Nom :MEGA A        | NDREA<br>190001 |           | N° OMI :8306498                    | MM SI :24735650<br>N° annonce :201 | 0<br>99832       | C           | allSign :IBKW    |            |             |   |
|                    |                 |           |                                    |                                    |                  |             | ▼ Filtre         | es et tris | ▼ Impressio | m |
| Mouillage $\gamma$ | E/D/S Ƴ         | Agent 🏹 🗘 | Provenance/Destination $\gamma$ \$ | Date/Heure ∨<br>≎                  | Poste γ ≎        | C/D √<br>\$ | Tonnage \7<br>\$ | Marchandi  | ises 🍸 🗘    | 1 |
|                    | DPQ             | MEDOV     | AALBORG PORTLAND<br>(CEMENTFABRIK  | 09/05/2019 11:11                   | CABLIER<br>OUEST |             |                  |            |             |   |
|                    | Entrée          | MEDOV     | AALBORG PORTLAND<br>(CEMENTFABRIK  | 09/05/2019 11:18                   | CABLIER<br>OUEST |             |                  |            |             |   |
|                    | DS              | MEDOV     | BASTIA (FRBIA)                     | 09/05/2019 22:22                   | CABLIER<br>OUEST |             |                  |            |             |   |
|                    | Sortie          | MEDOV     | BASTIA (FRBIA)                     | 09/05/2019 14:03                   | CABLIER<br>OUEST |             |                  |            |             |   |

Dans la colonne E/D/S, les liens DPQ/DH/DS amènent à l'historique des demandes. Les liens Entrée/Déhalage/sortie amènent à l'historique des mouvements.

### Mouvements

### Liste des Entrées, Déhalages et Sorties / Page : Mouvements

| iste des mouve           | te des mouvements |                            |                  |            |                     |           |                  |           |            |  |  |  |  |
|--------------------------|-------------------|----------------------------|------------------|------------|---------------------|-----------|------------------|-----------|------------|--|--|--|--|
| Genre<br>mouvement<br>√≎ | Etat<br>∀<br>≎    | Accostage/Appareillage 🍸 🗘 | Navire 🍸 🗘       | e/d/s ♀ ≎  | Secteur $\forall$ 🗘 | Poste 🍸 🗘 | BàQ ∀ ≎          | N° Escale | Agent ∀ ≎  |  |  |  |  |
| ٠                        | Þ                 |                            | ACHILLE LAURO    | ÷[         | LIFOU               | CHEPEN    |                  |           | NEAOCEANAG |  |  |  |  |
| ٠                        | •                 | 10/03 10:00                | ABC SYDNEY       | •          | PRONY               | VALEV     |                  | 20200028  | TRANSAMAG  |  |  |  |  |
|                          | •                 | 10/03 14:00                | ABC SYDNEY       | <b>[</b> • | PRONY               | VALEV     |                  | 20200028  | TRANSAMAG  |  |  |  |  |
| ٠                        | •                 | 10/03 23:00                | BRO ALEXANDRE    | •          | PORT PUBLIC         | P4        |                  | 20200039  | KENUAAG    |  |  |  |  |
| ۲                        | •                 | 15/03 10:00                | HOHEBANK         | •          | PORT PUBLIC         | P4        |                  | 20200035  | SLNAG      |  |  |  |  |
| 4                        | •                 | 16/03 05:00                | HAVANNAH         | •          | ILE OUEN            | OUENM     | Babord imperatif | 20200037  | SATOAG     |  |  |  |  |
| ۲                        | •                 | 18/03 10:00                | CAPITAINE TASMAN | ¢[]        | PRONY               | VALEDH    | Tribord          | 20200038  | AMBAG      |  |  |  |  |

- ✓ A partir du menu "Capitainerie" / "Mouvements", on obtient le récapitulatif des mouvements des escales annoncées.
  - ✓ En entrée : jusqu'à l'accostage (carré bleu).
  - ✓ En sortie : depuis l'appareillage (carré bleu).
  - ✓ En déhalage : de l'appareillage (flèche jaune) à l'accostage suivant (carré bleu).

### Exploitation des Informations Temps Réel / Page : Mouvement d'Entrée

| Nom : ABC SYDNEY                                            |                                                                  |                         |                                          |                                          | /                   |
|-------------------------------------------------------------|------------------------------------------------------------------|-------------------------|------------------------------------------|------------------------------------------|---------------------|
| Longueur : 171.6                                            |                                                                  |                         |                                          |                                          |                     |
| Agent : TRANSAMAG                                           | Numéro d'annonce : 20203626                                      | Numéro d'escale : 20200 | 028                                      | Dernière modification : 10/03/2020 15:13 |                     |
| Informations pilotage Pilote : Date/heure prise de pilote : |                                                                  |                         |                                          |                                          |                     |
| - Informations remorquage<br>Nombre de remorqueurs : 2      |                                                                  |                         |                                          |                                          |                     |
| - Informations lamanage Observations lamanage :             |                                                                  |                         |                                          |                                          |                     |
| - Informations accostage<br>Date et heure d'accostage       |                                                                  |                         |                                          |                                          |                     |
| TE réel AV :<br>Secteur :<br>Bord à quai :                  |                                                                  | Poste :                 | VRAC SOLIDE                              |                                          |                     |
| - Informations marchandise                                  |                                                                  |                         |                                          |                                          |                     |
| Operation : Nombre d'unités : Tonnage :                     | Nature de la marchandise Catégorie douanière : Conditionnement : |                         | Code de la marchar<br>Port de provenance | e:                                       |                     |
| Manutentionnaire :                                          | Ajouter marchandise                                              |                         |                                          |                                          |                     |
| Informations passagers  Nombre passagers:  Saisie/détenu:   |                                                                  | Nombre équipage :       | 21                                       |                                          |                     |
| Commentaires :                                              |                                                                  |                         |                                          |                                          |                     |
|                                                             |                                                                  |                         |                                          | Visualisation Navire                     | Enregistrer Annuler |

✓ On peut saisir toutes les informations du mouvement y compris la marchandise avec le choix du code NST.

### Navires

### Page : Visualisation d'un Navire

| Fiche navire                      |                 |                                      |           |           |           |         |
|-----------------------------------|-----------------|--------------------------------------|-----------|-----------|-----------|---------|
| ▼ Informations générales          |                 |                                      |           |           |           |         |
| Nom du navire : *                 | MEGA ANDREA     |                                      |           |           |           |         |
| N° OMI (Lloyd) : *                | 8306498         | Type de navire : *                   |           | FERRY-R   | OULIER    |         |
| MM SI : *                         | 247356500       | Port de rattachement : *             |           | LIVOURN   | E (ITLIV) |         |
| Call Sign / indicatif : *         | [IBKW]          | Pavillon : *                         |           | TALIE     |           |         |
| Année de construction :           | 1986            | Classification :                     |           | inc       |           |         |
| Téléphone :                       |                 | Fax :                                |           |           | 3         |         |
| Email :                           |                 |                                      |           |           |           |         |
| Propriétaire :                    |                 | Archivage                            |           |           |           |         |
| Adresse propriétaire :            |                 | Navire banni                         |           |           |           |         |
| Armateur : *                      | CORSICA FERRIES | Validation navire                    |           |           |           |         |
| Adresse armateur :                |                 | Saisie directe à quai                |           |           |           |         |
| Code postal :                     |                 | Ville :                              |           |           |           |         |
| Pays :                            |                 |                                      |           |           |           |         |
| Email propriétaire :              |                 | Navire inter - iles / sablier / inte | erne      |           |           |         |
| Anciens noms :                    |                 | Date de dernière escale :            |           | 19/09/201 | 9         |         |
|                                   |                 |                                      |           |           |           |         |
| · Dimensions principales          |                 |                                      |           |           |           |         |
|                                   |                 |                                      |           |           |           |         |
| Longueur hors tout : *            | 188.0           | Jauge nette : *                      |           | 19848     |           |         |
| Longueur entre perpendiculaires : |                 | Jauge brute : *                      |           | 34419     |           |         |
| Largeur hors tout : *             | 31.6            | Tirant d'eau d'été : *               |           | 8.51      |           |         |
| Position château :                |                 | Port en lourd : *                    |           | 3720      | 2         |         |
| Déplacement en T :                |                 | Distance AR aileron :                |           |           |           |         |
| Creux sur quille :                |                 | Volume taxable :                     |           | 54150     |           |         |
| Tirant d'air :                    |                 | Quille au mât :                      |           |           | ]         |         |
| Distance passerelle à l'avant :   |                 | Distance passerelle à l'arrière      | ð.        |           |           |         |
| Parallèle longueur corps chargé : |                 | Parallèle longueur corps ballas      | st :      |           |           |         |
| Equipage :                        |                 | Passagers :                          |           | 2000      |           |         |
| ▶ Capacités de transport          |                 |                                      |           |           |           |         |
| Informations                      |                 |                                      |           |           |           |         |
|                                   |                 |                                      |           |           |           |         |
|                                   |                 |                                      |           |           |           |         |
|                                   |                 |                                      |           |           |           |         |
|                                   |                 |                                      | Supprimer | Incidents | Imprimer  | Annuler |

✓ A partir du menu : CAPITAINERIE / NAVIRES, (voir copie d'écran, ci-dessus),

les informations contenues dans l'écran "Visualisation Navire" reflètent pour le moment la connaissance minimaliste des caractéristiques d'un navire ayant déjà fait escale dans le passé.

 Ces informations pourront être enrichies grâce à la connaissance de chacun et ce afin de faciliter le travail des divers intervenants lors d'escales futures.

✓ Toutes les informations de la fiche de caractéristiques du navire sont modifiables (sauf les informations pilotes).

#### Nota 1

La case VALIDATION NAVIRE permet d'indiquer si la Capitainerie a contrôlé et validé les informations de la fiche de caractéristiques du navire.

#### Nota 2

La case SAISIE DIRECTE A QUAI permet d'indiquer que le navire fait partie de la liste des navires quai pourront être ajoutés à quai sans passer par une DPQ, dans **Capitainerie / NAVIRES A QUAI.** 

#### ✓ Nota 3

La case NAVIRE BANNI permet de ne plus proposer le navire en création de DPQ.

✓ Nota 4

La case ARCHIVAGE permet de sortir le navire de tous les listings.

### ✓ Nota 5

Le nom d'un navire est modifiable en inscrivant le nouveau nom dans le champ nom et en cliquant sur enregistrer

### Validation Navires

### Page : Liste des Navires à valider

| Rechercher un navire |                |                        |            |          |                  |                                   |                         |
|----------------------|----------------|------------------------|------------|----------|------------------|-----------------------------------|-------------------------|
| Numéro OMI :         |                | Type de navire : 🛛 🔘 C | lassique 🔘 | Intra 🤇  | Tous             |                                   |                         |
| Nom actuel :         | *              | Ancien nom :           | -          | Call     | Sign :           | <ul> <li>Numéro MMSI :</li> </ul> |                         |
|                      |                |                        |            |          |                  |                                   |                         |
|                      |                |                        |            |          |                  |                                   | Timpression             |
| Numéro OMI : 🗘       | Nom actuel : 🗢 | Longueur 🗘             | Largeur 🗢  | TE été ᅌ | Type de navire 🗘 | Pavillon 🗢                        | Année de construction 🗘 |
| 9999995              | AAAABBB        | 200.0                  | 25.0       | 1.0      | SABLIER          | ANGOLA                            |                         |
| 1234568              | ABCDE          | 123.0                  | 12.0       | 9.5      | PORTE-CONT       | LIBERIA                           |                         |
| 9122899              | AFRICAN GRACE  | 154.5                  | 0.0        | 9.52     | BULK-CARRI       | HONG-KONG                         |                         |
| 9999991              | ALINE          | 190.0                  | 30.0       | 10.7     | BULK-CARRI       | PANAMA                            |                         |
| 9670573              | ATLANTIC STAR  | 129.0                  | 32.0       | 6.3      | DIVERS           | LIBERIA                           |                         |
| 9745122              | BLABLASHIP     | 280.0                  | 75.0       | 10.0     | PAQUEBOT         | ILES WALLIS ET FUTUNA             |                         |
| 9885626              | CAGOU          | 215.0                  | 15.0       | 7.5      | PAQUEBOT         | BAHAMAS                           |                         |

### ✓ A partir du menu Capitainerie / Validation Navires

La liste ci-dessus permet à la Capitainerie de visualiser les navires récemment créés dont les informations n'ont pas été validées (cf. page précédente). Dès que la case « validation navire » est cochée dans la fiche de caractéristiques du navire, le navire sort de cette liste.

### Navires à Quai

#### Page : Liste des Navires à quai

| Liste des navires à quai |                  |            |              |                  |               |         |             |                                                                             |                  |  |
|--------------------------|------------------|------------|--------------|------------------|---------------|---------|-------------|-----------------------------------------------------------------------------|------------------|--|
| Ajouter un navire à Quai |                  |            |              |                  |               |         |             |                                                                             |                  |  |
| Accostage 🏹 🗘            | Navire 🏹 🗘       | Agent 🍸 🗘  | N°escale √ ≎ | E.T.D $\gamma$ 🗘 | Poste V       | сло ү 💌 | Tonnage 🏹 🗘 | Nature marchandise $~~ arphi ~~ \diamondsuit$                               | Saísi/Détenu 🏹 🗘 |  |
| 24/06/2019 18:00         | ATLANTIC WIND    | FERRARI    | 20190006     | 26/06 19:00      | CORSE         | D       | 13000       | Produits pétroliers raffinés gazeux, liquéfiés ou comprimés                 |                  |  |
| 25/06/2019 20:00         | FLORENCE B       | WORMS      | 20190009     | 30/06 00:00      | MILHAUD 4     | D       | 17300       | Produits pétroliers raffinés liquides/Produits pétroliers raffinés liquides |                  |  |
| 17/09/2019 11:00         | SDS GREEN        | WORMS      | 20190019     | 05/07 00:00      | CORSE         | C/D     | 4000/3000   | Autres légumes et fruits frais/Matériel roulant de chemin de fer            |                  |  |
| 25/06/2019 19:00         | TESTCR           | WORMS      | 20190008     | 28/06 00:00      | BOIS SACRE 11 |         |             |                                                                             |                  |  |
| 05/09/2019 11:00         | DANIEL BERNOULLI | AMV        | 20190011     | 31/12 20:00      | CNIM          | [       |             |                                                                             |                  |  |
| 06/09/2019 12:00         | PASCAL LOTA      | CORSICA    | 20190012     | 13/09 21:00      | MINERVE       |         |             |                                                                             |                  |  |
| 10/09/2019 12:00         | ANDROMEDA        | MCMARITIME | 20190015     | 12/09 13:00      | BOIS SACRE 13 |         |             |                                                                             |                  |  |
| 12/09/2019 15:00         | ALEXIA           | CGMV       | 20190014     | 13/09 00:00      | BOIS SACRE 1  |         |             |                                                                             |                  |  |
| 18/09/2019 08:00         | AIDA BELLA       | TEST       | 20190024     | 18/09 18:00      | MOLE ARM NORD |         |             |                                                                             |                  |  |
| 18/09/2019 12:00         | UN ISTANBUL      | WORMS      | 20190020     | 14/08 20:00      | RORO          |         |             |                                                                             |                  |  |
| 18/09/2019 16:00         | ALF POLLAK       | WORMS      | 20190026     | 19/08 05:00      | RORO          |         |             |                                                                             |                  |  |
| 19/09/2019 10:30         | AQUARIUS         | AMV        | 20190023     | 24/09 12:00      | CORSE         |         |             |                                                                             |                  |  |
| 19/09/2019 12:00         | MEGA ANDREA      | CORSICA    | 20190022     | 18/09 21:00      | MINERVE       |         |             |                                                                             |                  |  |
| 20/09/2019 11:00         | PRINCESS DANAE   | HUMANN     | 20190027     | 21/09 12:00      | MOLE ARM NORD |         |             |                                                                             |                  |  |
| 20/09/2019 12:00         | ALECTO           | AMVAG      | 20190030     | 20/09 22:00      | CABLIER EST   |         |             |                                                                             |                  |  |
|                          |                  |            |              |                  |               |         |             |                                                                             |                  |  |

### ✓ A partir du menu Mouvements / Navires à quai

La liste ci-dessus représente tous les navires à quai à un instant donné.

En outre la Capitainerie a la possibilité de "Saisir un Navire à Quai" qui pourrai être par exemple une drague en exploitation devant un poste particulier, ou une barge effectuant des réparations sur un quai => bouton ajouter un navire à quai (ne donne la liste que des navires préalablement cochés « saisie directe à quai » dans leur fiche de caractéristiques.

### Données Météo et Hydro

Page : Marégraphe

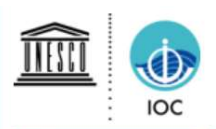

# SEA LEVEL STATION MONITORING FACILITY

| [previous sta     | tion] Sta                                                                                          | tion Nour  | néa - Numb     | o (New Caled                   | onia)         | ~                                          | at GMT                                          |                                                                                                    | [next station] |  |
|-------------------|----------------------------------------------------------------------------------------------------|------------|----------------|--------------------------------|---------------|--------------------------------------------|-------------------------------------------------|----------------------------------------------------------------------------------------------------|----------------|--|
|                   | [show data]                                                                                        |            |                |                                | [show on map] |                                            |                                                 | [monitor]                                                                                                    |                |  |
|                   | Station metadata                                                                                   |            | Sealeve        | at Noumé                       | a - Numb      | o (New C                                   | aledonia)                                       | station (offs                                                                                                    | et: 1 0783 m)  |  |
| Code              | numbo                                                                                              | ~          | ocaleve        | acritoanie                     |               | o free o                                   | arcuornay                                       | station (ons                                                                                                    |                |  |
| Country           | France                                                                                             | Œ,         | . rad          | (radar)                        |               |                                            |                                                 |                                                                                                    |                |  |
| ocation           | Nouméa - Numbo (New<br>Caledonia)                                                                  | Q          | 0.8            | (rauar)                        |               |                                            |                                                 |                                                                                                    |                |  |
| Status            | Operational                                                                                        | JT         | 0.6            |                                |               |                                            | 1.000                                           | Andread and a second second                                                                                                    |                |  |
| Local Contact     | Service hydrographique et<br>océanographique de la marine (<br>France )                            | цт.<br>Цт. | 0.4            |                                |               |                                            | Manager and and and and and and and and and and | and the second second se | M              |  |
| GLOSS ID          | 123 [goto handbook]                                                                                | ers        |                |                                |               | 100                                        |                                                 |                                                                                                    | And a second   |  |
| QC data 🥠         | UHSLC 019 (1967-2018)<br>PSMSL 1198 (1967-2005)<br>PSMSL 2134 (2001-2018)<br>PSMSL 852 (1957-1988) | ů.         | -0.2<br>-0.4   |                                |               |                                            |                                                 |                                                                                                    |                |  |
| Latitude          | -22.2466                                                                                           |            | -0.6           |                                |               |                                            |                                                 |                                                                                                    |                |  |
|                   | 100.4110                                                                                           |            | 0.8            |                                |               |                                            |                                                 |                                                                                                    |                |  |
| Connection        | Sensor 1                                                                                           |            | 0.0            | 3:00 0                         | 5:00          | 07:00                                      | 09:00                                           | 11:00                                                                                                    | 13:00          |  |
| Type of<br>sensor | rad (radar)                                                                                        |            | M              | ar <b>25</b><br>From 2020-03-2 | 25 02:03+0    | 0:00 <i>to</i> 2020                        | -03-25 14:03-                                   | HO:00 ©100                                                                                                    | -VLIZ          |  |
| Sampling          | 1                                                                                                  | Period     | Sig            | nals                           | Data          | (                                          |                                                 |                                                                                                    |                |  |
| rate (min)        | <u>.</u>                                                                                           |            |                | Remove outlier                 | rs 💿 F        | Relative levels                            | s= signal - ave                                 | erage over select                                                                                                    | ted period     |  |
|                   |                                                                                                    | • 12h      |                | Remove spikes                  | OF            | bsolute level                              | s= as receive                                   | d                                                                                                    |                |  |
|                   |                                                                                                    | Oday       |                |                                |               | Offset signals = relative signals + offset |                                                 |                                                                                                    |                |  |
|                   |                                                                                                    | O7 day     | /S             |                                |               |                                            |                                                 |                                                                                                    |                |  |
|                   |                                                                                                    | O 30 da    | ays            |                                |               |                                            |                                                 |                                                                                                    |                |  |
|                   |                                                                                                    | Tip:use le | off icons to a | noom & scroll                  |               |                                            |                                                 |                                                                                                    |                |  |

### ✓ A partir du menu Capitainerie / Données météo et hydro

Le lien Marégraphe permet d'accéder au site du SEA LEVEL. « show on map » permet de sélectionner d'autres stations en Nouvelle-Calédonie.

### T é l é v e r s e m e n t

### Page : Liste des documents téléversés

| leieversement                                                                       |                  |  |  |
|-------------------------------------------------------------------------------------|------------------|--|--|
|                                                                                     |                  |  |  |
| Règlements         Avis aux usagers         Tirants d'eau         Demandes diverses |                  |  |  |
|                                                                                     | ▼ Impression     |  |  |
| Nom du fichier 🗘                                                                    | Modifié le 🗘     |  |  |
| LISTE_DE_CONTROLE_VRAQUIER.pdf                                                      | 15/07/2017 11:04 |  |  |
| Plan Portuaire de Sécurité Toulon3.pdf                                              | 17/09/2019 14:41 |  |  |
| Reglement particulier police commerce 2017_VF.pdf                                   | 17/09/2019 14:42 |  |  |
| Flohe de Securité commerce-1.pdf                                                    | 17/09/2019 14:44 |  |  |
| Fiche de Securité commerce (ang).pdf                                                | 17/09/2019 14:44 |  |  |
| RPP plaisance-Reglement particulier police plaisance.pdf 17/09/2019 14:45           |                  |  |  |
|                                                                                     |                  |  |  |

### ✓ A partir du menu Capitainerie / Téléversement

La liste ci-dessus est une représentation instantanée des documents téléversés.

### Prévisions

#### Page : Planning des escales

| Prévisions des occupations des quais |                   |                   |                      |                      |                      |                    |                      |                                       |
|--------------------------------------|-------------------|-------------------|----------------------|----------------------|----------------------|--------------------|----------------------|---------------------------------------|
| 0                                    |                   |                   | Date : 23/09/19      | Aujourd'hui Imprimer |                      |                    |                      |                                       |
| Quai                                 | lundi<br>23/09/19 | mardi<br>24/09/19 | mercredi<br>25/09/19 | jeudi<br>26/09/19    | vendredi<br>27/09/19 | samedi<br>28/09/19 | dimanche<br>29/09/19 | lundi<br>30/09/19                     |
| PM                                   |                   |                   |                      |                      |                      |                    |                      |                                       |
| Hauteur                              |                   |                   |                      |                      |                      |                    |                      |                                       |
| Coefficient                          |                   |                   |                      |                      |                      |                    |                      |                                       |
|                                      | AQUAR             | JS                | MEGA EXPRESS         |                      |                      |                    | MEGA SMERALD         |                                       |
| CORSE                                | UN AKDENIZ        |                   |                      |                      |                      |                    |                      |                                       |
|                                      |                   |                   | MEGA EX              | PRESS IV             |                      |                    |                      |                                       |
| FOURNEL                              | 0   0             | MEGA SMERALI      | MEGA EXPRE           | MEGA SMERALD         | 0 0                  |                    | MEGA                 | MEGA EXPRESS                          |
| MINERVE                              |                   | MEGA ANDREA       | PASCAL LOTA          | (MEGA ANDREA)        | PASCAL LOTA          | 0 00               | MEGA ANDREA          | PASCAL LOTA                           |
| LOLO                                 |                   |                   |                      |                      |                      |                    |                      |                                       |
| RORO                                 |                   |                   |                      |                      |                      |                    |                      | · · · · · · · · · · · · · · · · · · · |
| IFREMER                              |                   |                   |                      |                      |                      |                    |                      |                                       |
| CNIM                                 |                   | d                 |                      | DANIEL B             | IERNOULLI            |                    |                      |                                       |
| CABLIER OUEST                        |                   |                   |                      |                      |                      |                    |                      |                                       |

### ✓ A partir du menu Capitainerie / Prévisions occupation des quais

Le planning ci-dessus est une représentation instantanée des escales à venir.

Le planning affiche les occupations de postes à la date du jour pour les 7 jours suivant la date du jour. Le calendrier permet de choisir une autre date. Les boutons de style « flèche » aux extrémités du planning permettent de faire avancer ou reculer le planning d'une journée. Il est possible de définir des zones pour regrouper certains postes afin de limiter la liste des postes. Si au moins 2 zones sont définies, une liste de choix « zone » permet de basculer entre les zones (ci celles-ci sont définies dans les codifications).